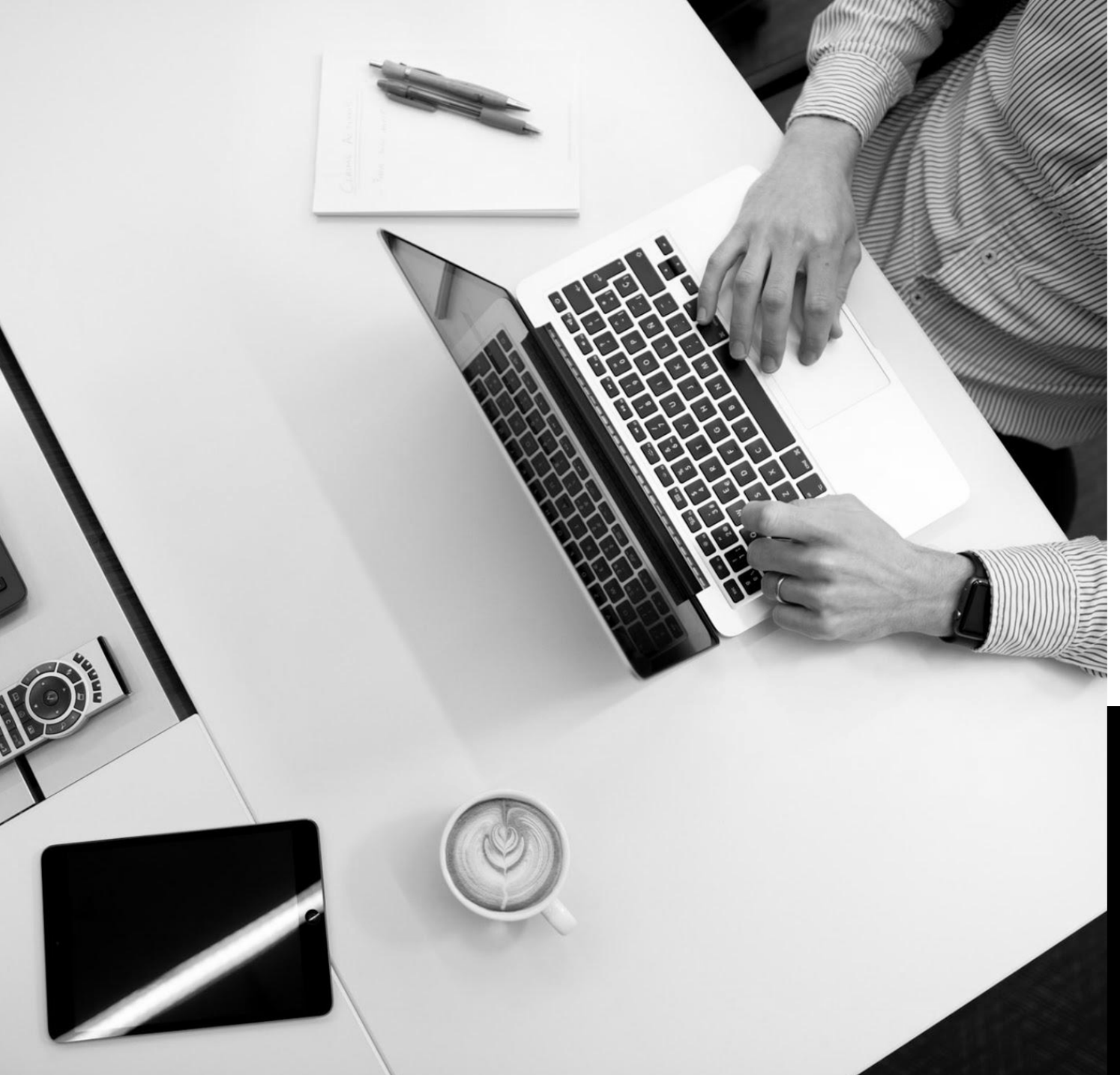

- Visit<u>https://aka.ms/mfaset</u>up
- On the "Approve sign in request" screen, click "Sign in another way"
- Choose the "Text" method
- Microsoft will send a verification code via text

Enter the verification code

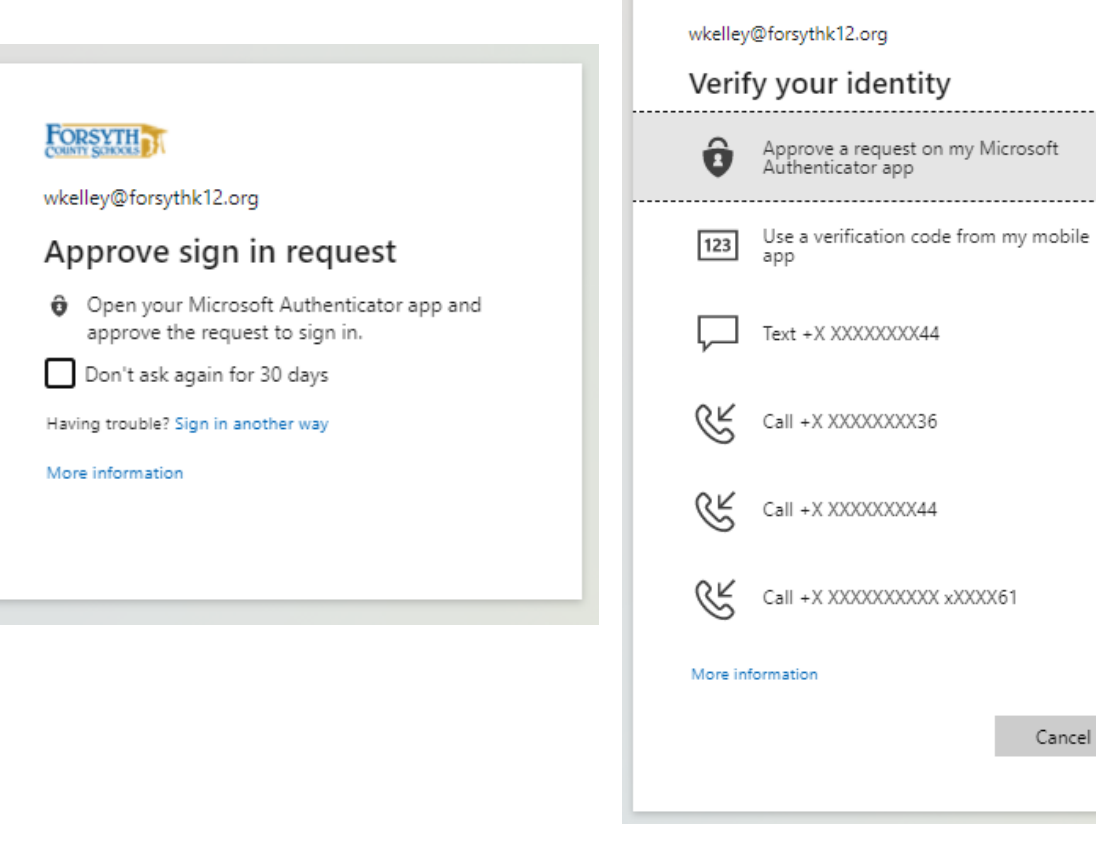

FORSYTH

- Once directed to the authentication setup page, delete the current MS Authenticator by clicking "Delete"
- Now, select + Add method to setup your new phone
- Select "Authenticator App" and "Add"

| + Add method            |        |        |
|-------------------------|--------|--------|
| & Alternate phone       | Change | Delete |
| S Phone                 | Change | Delete |
| Coffice phone           | Change | Delete |
| Microsoft Authenticator |        | Delete |

| Add a method                        |        |     |
|-------------------------------------|--------|-----|
| Which method would you like to add? |        |     |
| Authenticator app                   |        | `   |
|                                     | Cancel | Add |

- In the first step you have already downloaded the app so select "Next"
- Then select "Next" on the Setup you account screen

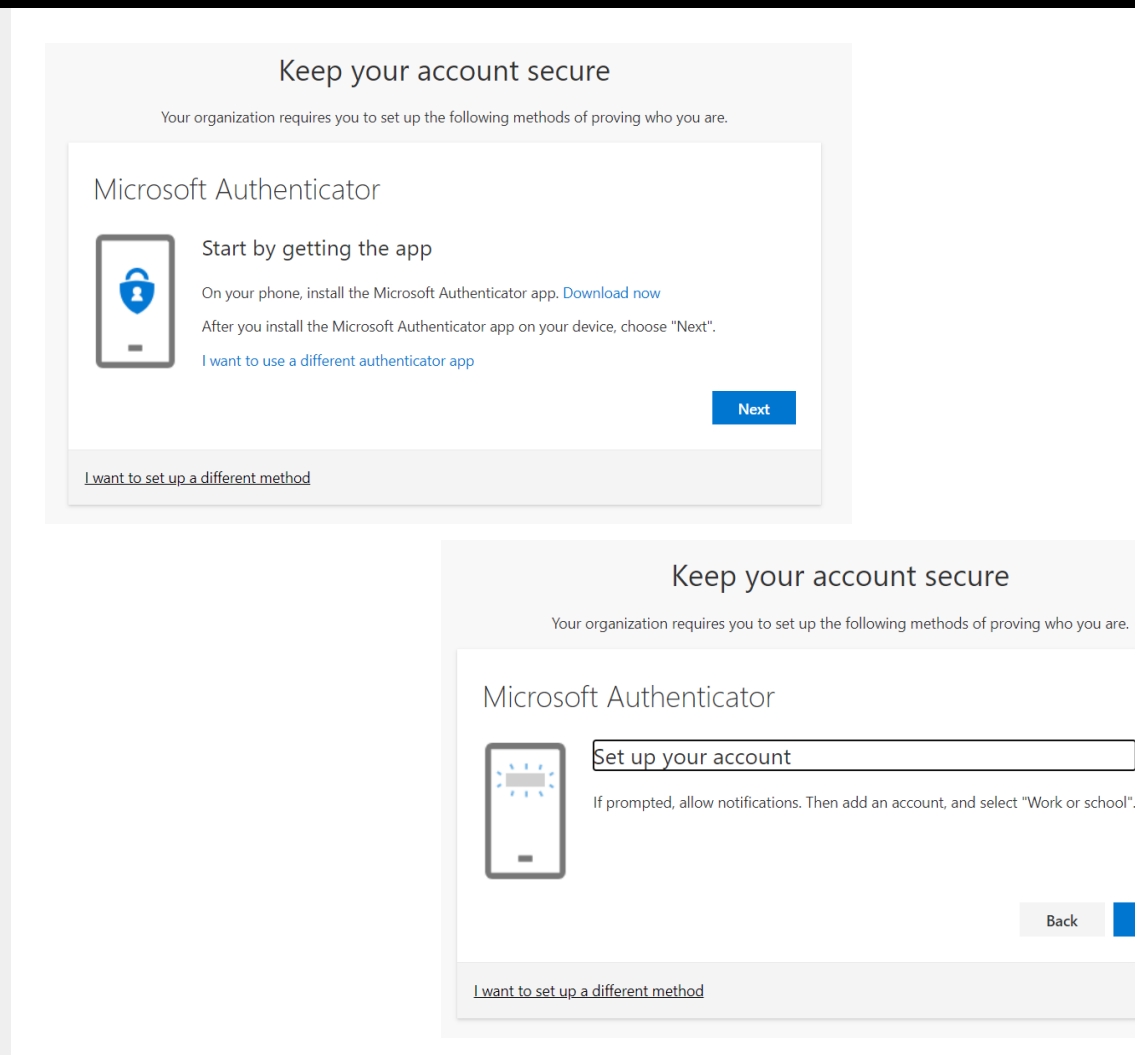

- Open the Microsoft Authenticator app on your phone
- Select "Scan a QR code"

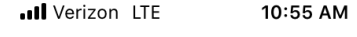

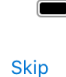

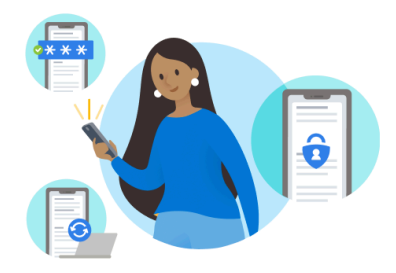

Peace of mind for your digital life

Secure your accounts with multi-factor authentication.

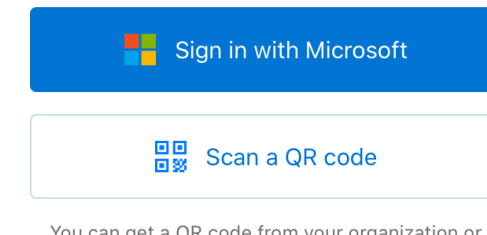

You can get a QR code from your organization or account provider, such as Microsoft, Google, or Facebook

Restore from backup

- Next select "OK" to allow access to your Camera
- This will bring up the QR code scanner

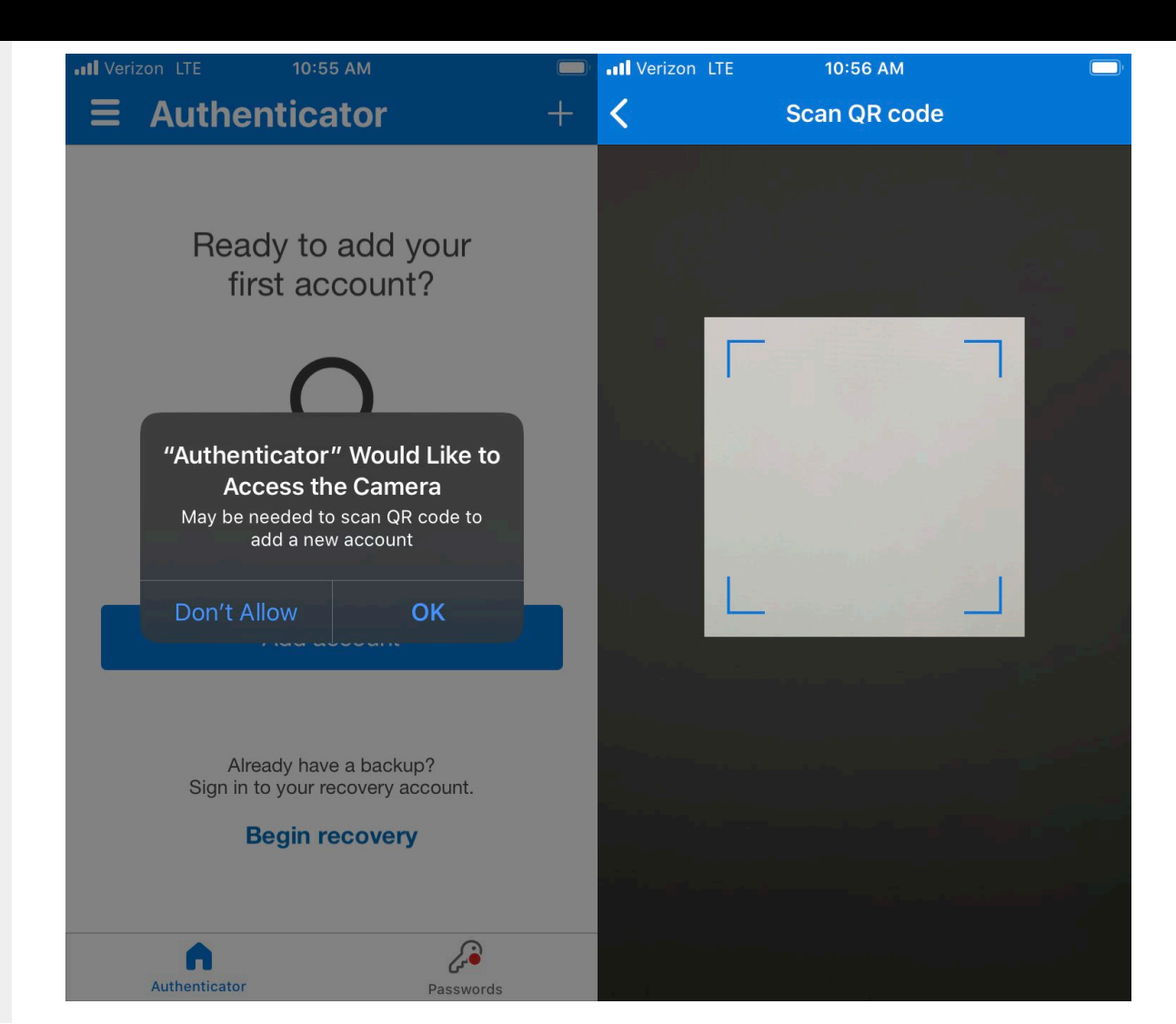

- On your laptop/desktop you should have the QR code on the screen
- Position the QR code scanner from the phone over the QR code on your laptop/desktop

Microsoft Authenticator

#### Scan the QR code

Use the Microsoft Authenticator app to scan the QR code. This will connect the Microsoft Authenticator app with your account.

After you scan the QR code, choose "Next".

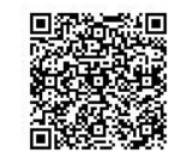

Can't scan image?

Back Next

• After the QR code has been verified on your phone please select "Allow" to send Notifications

• This will bring you back to the Authenticator app home screen

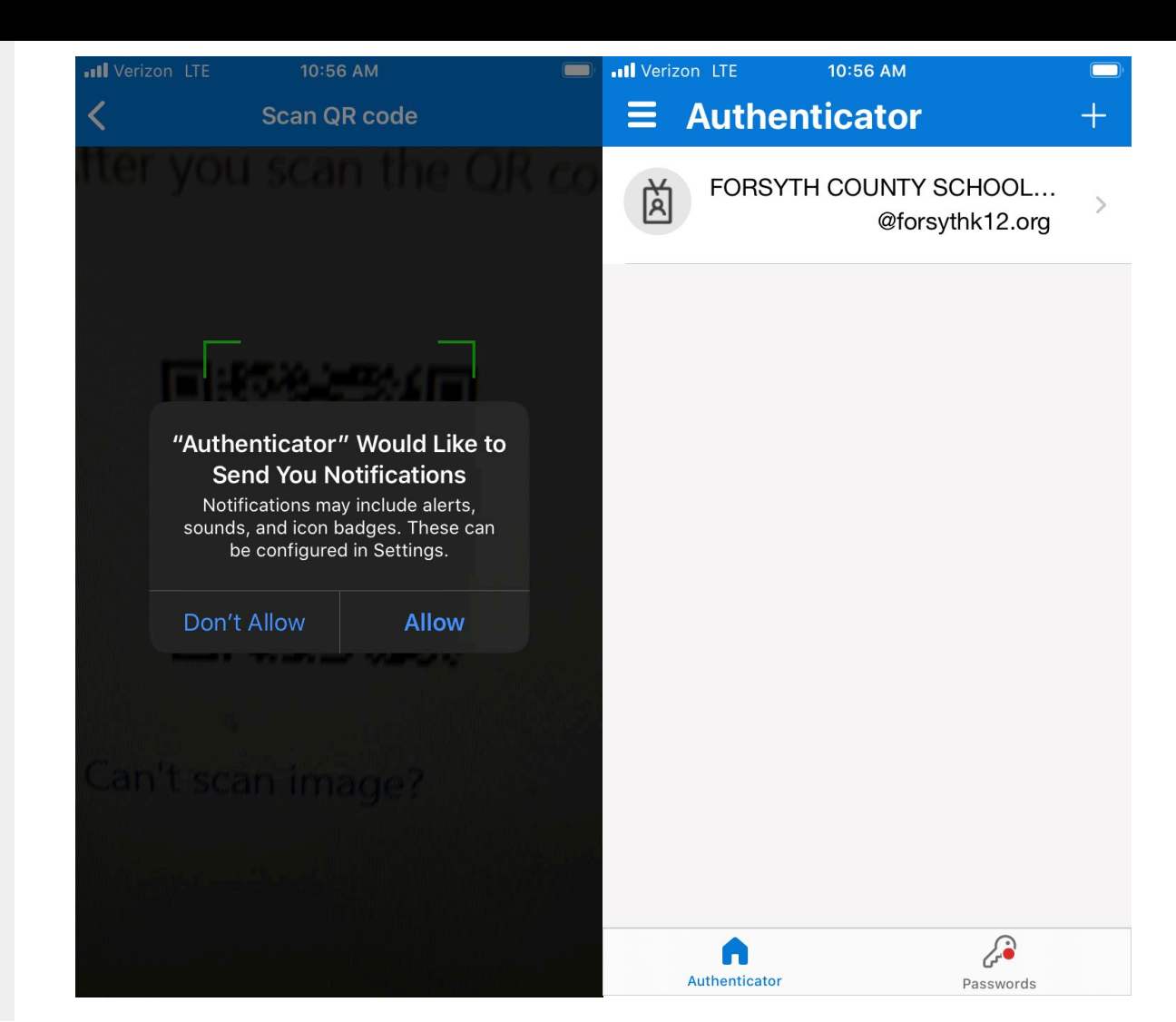

• After you have selected "Allow" on your smart phone, select "Next" on your laptop/desktop

Microsoft Authenticator

Scan the QR code

Use the Microsoft Authenticator app to scan the QR code. This will connect the Microsoft Authenticator app with your account.

After you scan the QR code, choose "Next".

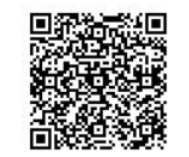

Can't scan image?

Back Next

• On your smart phone select "Approve" on the Approve sign-in notification

• After selecting "Approve" select Next on your laptop/desktop

| Image: Werizon LTE       10:56 AM         Image: Authenticator         Image: Forsyth Country School<br>@forsythk12.org |                                                                                                    |
|----------------------------------------------------------------------------------------------------|----------------------------------------------------------------------------------------------------|
|                                                                                                    | Keep your account secure<br>Your organization requires you to set up the following methods of proving who you are. |
| Approve sign-in?FORSYTH COUNTY SCHOOL SYSTEM<br>@forsythk12.orgDenyApprove                                              | Microsoft Authenticator  Let's try it out  Approve the notification we're sending to your app Back Next            |
|                                                                                                    | I want to set up a different method                                                                                |
| Authenticator                                                                                                    |                                                                                                    |

• On your laptop/desktop please select "Next" on the "approved notification screen"

• You have successfully registered your Microsoft Authenticator App, select "Done"

| Keep your account secure<br>Your organization requires you to set up the following methods of proving who you are.                                                 |            |
|----------------------------------------------------------------------------------------------------|------------|
| Microsoft Authenticator                                                                                                    |            |
| Notification approved                                                                                                    |            |
| Back Next                                                                                                    |            |
| Lwant to set up a different method                                                                                                    |            |
|                                                                                                    |            |
| Keep your account secure                                                                                                    | registered |
| Your organization requires you to set up the following methods of proving who you are.                                                                             | _          |
| Success!                                                                                                    |            |
| Great job! You have successfully set up your security info. Choose "Done" to continue signing in<br>Default sign-in method: Microsoft Authenticator - notification |            |
| Microsoft Authenticator                                                                                                    |            |
| ·                                                                                                    | _          |
| Done                                                                                                    |            |
|                                                                                                    |            |

thenticator app was successfully

Wed, 24 Mar 2021 14:57:39 GMT